# Introducing Dynamic Web Sites

oday's World Wide Web (WWW) is a dynamic, interactive environment for transactions of many types — commerce, research, forums, and so on. In dynamic Web sites, HTML forms collect information that is used to build additional Web pages or is stored, or both. If the Web site stores information, a back-end database is required. For example, most online catalogs are databases of product information. Customers select the type of product that interests them via an HTML form, and the Web page displays only the requested product information. HTML alone does not provide the functionality needed for dynamic Web sites. The most popular dynamic Web site technology is the PHP scripting language with the MySQL database. PHP is currently installed in over 20 million domains, as shown at www.php.net/usage.php.

# PHP

PHP is a scripting language, with many of the same features found in any scripting language and syntax similar to C. PHP can output text, execute conditional actions, perform repeated actions, and so on. However, because PHP was developed specifically for use on Web sites, it includes features that simplify building dynamic Web sites.

PHP is open-source software, which means that you can download and use it without paying a fee. PHP runs on almost every operating system, including Windows, Linux, Mac OS, and most flavors of UNIX. PHP is particularly strong in its capability to interact with databases and has built-in features for working with MySQL.

PHP works in partnership with your Web server software, which is required on every Web site to deliver Web pages to users. PHP code is embedded in HTML source files, enclosed by the PHP tags, <?php and ?>. The Web server sends the code enclosed in PHP tags to PHP, which executes the code and returns the output to the Web server, which in turn sends the HTML code and the output from the PHP code to the browser. The browser displays the Web page.

# MySQL

MySQL is a small, fast RDBMS (relational database management system) that is popular for use on dynamic Web sites. The term *database* refers to a file or group of files that contains the information needed by your Web site. The database can contain information that you want to display on your Web site, can store information collected from users, or both.

You can download an open-source version of MySQL, called the *Community* version, which you can use without paying a fee. An *Enterprise* version of MySQL is also available with a commercial license. MySQL, like PHP, runs on almost every operating system, including Windows, Linux, Mac OS, and most flavors of UNIX.

The MySQL software consists of the MySQL server, several utility programs, and some supporting software. The MySQL server handles all your database requests. You send SQL (structured query language) instructions, called *queries*, to the server, which creates databases, stores information, retrieves information, or performs other operations according to the instructions in the query.

Before you can send queries to MySQL, the server must be running and waiting for requests. When used as a back-end database on a Web site, the MySQL server is set up so that it starts when the computer boots and runs all the time, listening continuously for queries. The MySQL server does not need to be installed on the same computer with PHP. PHP can send queries across a network.

# How PHP and MySQL Work Together

PHP includes functions designed specifically to access MySQL databases. You use functions to connect to the MySQL server, select a database, execute a SQL query that saves or retrieves data, and perform other needed database operations. The PHP functions handle the details of accessing the data in your MySQL databases. You do not need to know the details.

MySQL can store very complex information. PHP can perform complicated manipulation of data. Together, PHP and MySQL can be used to build a complex and sophisticated Web site.

# Help for PHP and MySQL

Both PHP and MySQL provide very comprehensive manuals on their Web sites. The first place to look for answers is the online documentation at http://dev.mysql.com/doc/refman/5.0/en/index.html or www.php.net/manual/en/.

Open-source software, such as PHP and MySQL, does not provide a phone number that you can call when you have a question. Instead, open-source software users help each other through discussion lists and forums. Because PHP and MySQL are popular, discussion lists hosted on their Web sites include hundreds of people who are experts. When you post a question on a list, the answer often shows up in your email box within seconds. You can join discussion lists at www.php.net/mailing-lists.php and http://forums.mysql.com. You can search archives of the discussion lists to see if your question has been asked and answered previously.

# PHP and MySQL Versions

Because PHP and MySQL are open-source software, new versions are released often and sometimes without much warning. Sometimes new releases include changes in the way the software works or the installation procedure that require changes to your application — not often, but occasionally. Consequently, you need to be aware of versions and keep informed about PHP and MySQL versions, changes, and problems.

The PHP Web site www.php.net currently provides PHP 4 and PHP 5 for download. When PHP 6 is added, three versions will be offered for a period of time. The MySQL Web site www.mysql.com currently provides three version of MySQL — 4.1, 5, and 5.1. Version 5 is currently the stable version recommended for most users. If you are creating a new Web site, install the newest version of PHP. PHP 4 does not support some of the features added in MySQL 4.1 and newer versions.

PHP communicates with MySQL using functions. Beginning with PHP 5, PHP provides two sets of functions for interacting with MySQL — the  $m_{ySql}$ extension and the  $m_{ySqli}$  (MySQL Improved) extension. If you are using PHP 4, the  $m_{ySqli}$ functions are not available. You can interact with MySQL 4.1 or newer versions using the  $m_{ySql}$ functions, but you may not be able to use some of the advanced MySQL features added in newer versions. With PHP 5, you can use the  $m_{ySqli}$ functions that better support MySQL 4.1 and later. When you install PHP 5, you activate  $m_{ySql}$  or  $m_{ySqli}$  functions. PHP and MySQL installation instructions are provided later in this chapter.

# Set Up Your Development Environment

Web site is basically a collection of files, stored in a location that visitors can access from the WWW. You can locate your Web site on a computer provided by someone else, such as a Web hosting company or your employer, or you can install and administer the Web site yourself, on your own computer.

Each solution has advantages and disadvantages. Housing your Web site on a computer administered by someone else is much easier, in terms of work and knowledge. You do not need to know how to install or administer any Web site software. You just upload your Web site source files. The disadvantage is that you lack control over your environment. The administrator of the computer where your Web site is located provides the environment that works best from his or her point of view, which may not be the environment you prefer. When you run your own computer to house your Web site, you can install hardware and software with your preferred configuration and settings. However, running your own Web site requires more work and more knowledge.

# Design Your Development Environment

Whether you build your Web site on someone else's computer or your own, you need to set up an environment that facilitates your development. In most cases, you want to build your Web site in a test location — a site that you can view but the public cannot. You need to view the work in progress, but you do not want visitors to see your half-built pages, with coding errors and design flaws. So, you need two Web sites — a development site and the final site where the Web pages are available to the public.

Your test site can be located on the same computer with your public Web site or on a different computer. Many people who

use a Web hosting company set up a test site on their own computer, installing PHP and MySQL locally for the test Web site. Only the finished Web pages are copied to the hosting company computer.

If you locate your development test site on the same computer with your public Web site, you can set up a subdirectory in your Web space where you develop Web pages. You can access the URL, such as www.mywebsite. com/testsite, to test Web pages, but the test site is not available for public access.

# Select a Web Hosting Company

A Web hosting company provides everything you need, including computer space and Web site software. You create the Web site files and move them to the location indicated by the Web hosting company. This is the easiest way to publish a Web site, but you need to choose your Web hosting company wisely.

Many companies offer Web hosting services for a reasonable monthly fee, which usually depends on the resources provided. For example, a Web site with 1 megabyte of Web space would cost less than a Web site with 20 megabytes. To build a dynamic Web site, as described in this book, you need a Web hosting company that offers PHP and MySQL. The reliability of the Web hosting company, the speed at which Web pages download, and the availability of backups are important considerations. You want access to technical support when problems arise. Other factors to consider are the MB/GB of disk space you need for your Web site, whether the hosting company charges for sending Web pages to users, how many email accounts you receive with your Web site, what supporting software the hosting company provides, and whether you can collect statistics on Web site traffic.

If you search with Google for "**Web hosting company**", you will get several million hits. You cannot research this many Web hosting companies. Asking for recommendations from peers and colleagues is a better approach. You can compile a list of recommended and to-be-avoided Web hosting companies, based on the experience of others. You can then research the recommended companies to find the host that best suits your needs. As of this moment, GoDaddy.com is the world's largest Web hosting company, according to the Netcraft survey at www.netcraft.com.

# Register a Domain Name

Every Web site needs a unique address on the Web, called a *domain name*. A system of registering domain names ensures that no two locations use the same domain name. Anyone can register any domain name as long as the name is not already taken. Many Web sites, including most Web hosting company Web sites, provide a form that you can use to register a domain name. The standard cost is \$35.00 per year, but bargains can be found.

Some Web hosting companies assign a domain name to you, rather than allowing you to use your own domain name. Some assign domain names that are subdomains of the company Web site, such as yourcompanyname.webhostingcompanyname.com or webhostingcompanyname.com/~yourcompanyname. In most cases, you want to find a Web hosting company that allows you to register and use your own domain name.

# Find Supporting Software

Your work environment includes the software that you use to create your Web pages. Although you can certainly code in a simple text editor, such as WordPad on Windows, an editor with more features makes your life easier. Programming editors and IDEs, which have features that help programmers, are described in Appendix A.

Software for administering your MySQL databases is also useful. The MySQL Web site provides two packages on the download page: MySQL Administrator for database management and MySQL Query Browser for adding or retrieving data. PhpMyAdmin, written in PHP, is another popular database management tool and is available at www.phpmyadmin.net.

# Run a Dynamic Web Site on Your Own Computer

To host a public Web site, your computer must be connected to the WWW. The ISP account that you currently use to access the Web may not be fast enough to provide access to a Web site, or it may not provide domain name service (DNS), which is needed to allow the public to access your Web site using your domain name. Contact your ISP and discuss your Web site needs. Your ISP may be able to provide the services you need, or you may need to find a new ISP.

A Web server is required for every public Web site. If you are hosting your Web site on a Web hosting company computer, the Web host handles the Web server and WWW access. However, if you host the public Web site on your own computer or if you want to develop the Web site on your local computer and upload only the final files, you must install a Web server on your own computer. The most popular Web server is Apache, which powers almost 70% of the domains on the Web. Apache is opensource software that you can download and install for free. Obtaining and installing Apache is described later in this chapter. Microsoft Internet Information Services (IIS) is the second most popular Web server, powering slightly over 20% of the domains. IIS is included with Windows 2000/XP.

You must install PHP on the same computer where your dynamic Web site resides, including your local development and testing computer. Your dynamic Web site must also have access to MySQL, either on the same computer or on a computer that can be accessed via a network. Instructions for obtaining and installing PHP and MySQL are provided in this chapter.

# Obtain Apache

he Apache Web server is open-source software that you can download and use for free from http://httpd.apache.org. For Windows, you can download the Microsoft Installer file, which has an .msi extension. Most Mac and Linux computers come with Apache already installed. However, you probably need to start the Apache server, which is described in the section "Install Apache."

Apache is available in three versions: Apache 1.3, Apache 2, and Apache 2.2. All three versions are supported and upgraded. Apache 2 changed considerably from Apache 1.3; Apache 2.2 changed from Apache 2. Third-party modules that run on 1.3 will not work correctly with Apache 2, and modules that work on Apache 2 may not work correctly with Apache 2.2. Therefore, only modules that have been modified for Apache 2 or 2.2 can run on Apache 2 or 2.2.

# **Obtain Apache**

PHP runs with Apache 2 or 2.2. However, some PHP third-party modules may experience problems. If you plan a simple Web site without third-party PHP software, use the most recent version of Apache 2. Apache 2 runs better on Windows than Apache 1.3. However, if you plan a large, complicated Web site, on which you may use a variety of third-party PHP software, it may be best to stick with Apache 1.3.

Apache runs on almost all operating systems. It runs on Windows 95/98/ME/NT 4/2000/XP. However, running a production server on Windows 95/98/ME is not recommended. For Windows XP, you need to download and install Service Pack 1 before you install Apache. The Apache Windows installer file requires version 1.10 or later of the Microsoft Installer (MSI). MSI is built into Windows XP/2000/NT, but you may need to upgrade it by downloading it from the Microsoft Web site.

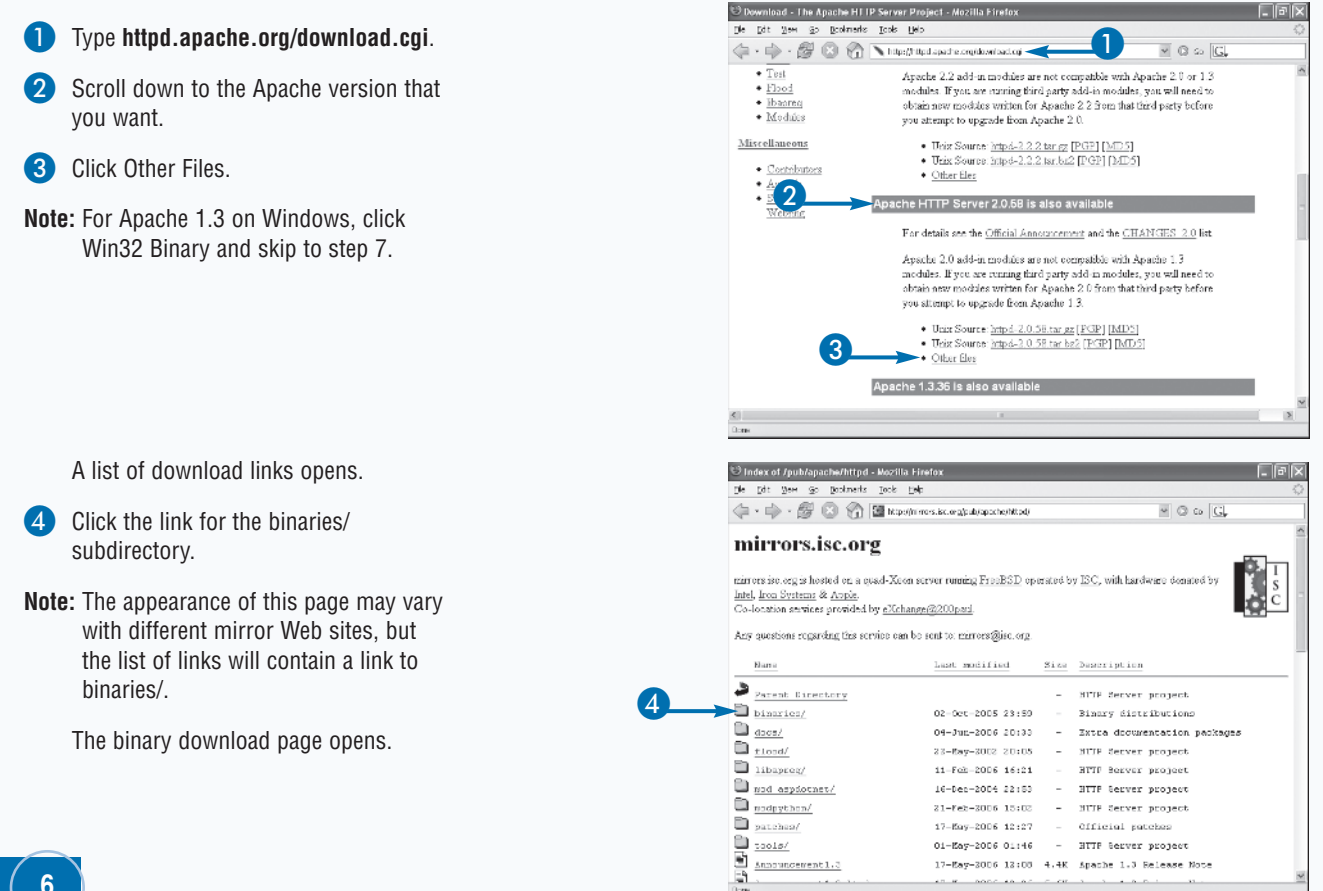

5 Click the link for your operating system.

A list of files available for download is displayed.

6 Click the file that you want to download.

In this example, the Windows Binary Installer, with the filename apache\_2.0.58-win32-x86-no\_ssl.msi, is selected.

The file download dialog box opens.

- Click Save to Disk.
- Click OK.

The Save As dialog box opens.

- 9 Navigate to the folder where you want to save Apache.
- Click Save.

The Downloads dialog box opens and reports the downloading progress.

A message appears when the downloading finishes.

- Note: Your browser may or may not close the download dialog box when finished downloading, depending on its setting. You can change this option in your browser.
- Note: After downloading Apache, scroll down the Download page to the Verify the Integrity of the Files section and follow the instructions.

# Extra

The Apache Web site provides a method to verify the Apache software after you download it. Because Apache is provided on many mirror Web sites, it is possible that the legitimate Apache file has been replaced with one that has been altered. Verifying the downloaded file is a security precaution to make sure that the file is the correct file.

Most Apache files must be verified using the PGP method. The PGP software is installed by default on Linux and Mac. On Windows, you must download and install the software. For more information on PGP software, see www.gnupg.org.

To verify with the PGP method, you must download the file named KEYS and the file that ends with .asc, as well as the file containing the Apache software. The KEYS file is the same for all operating systems, so it is in the binaries directory, not in the individual operating system directories.

# TYPE THIS

| pgpv | x -a KEYS<br>v apache_2.0.58.win32-x86-no_ssl.msi.asc |
|------|-------------------------------------------------------|
| or   |                                                       |
| pgp  | -ka KEYS                                              |
| pgp  | apache_2.0.58.win32-x86-no_ssl.msi.asc                |

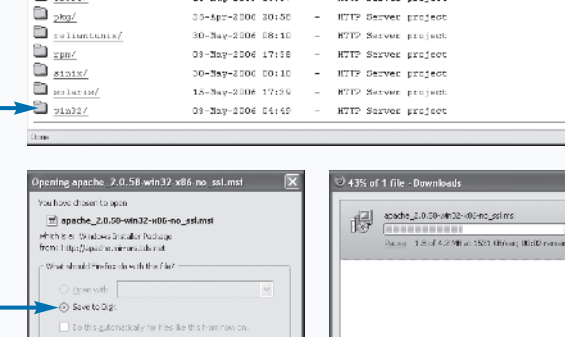

he/httpd/binaries - M

🗇 + 🕪 - 🞯 💿 🎲 🔛 http://mmrs.isc.org/pub/apache/httpd/binarics/

Last wodified

18-Aug-2103 15:45

02-Jul-2004 17:04

14-Mar-2005 19:21

14-Sug-2003 17:12

15-Nuy-2006 17:41

02-J01-2004 17:04

18-3sy-2000 20:09

31-051-2005 07:13

18-Rug-2003 16:37

35-Apr-2000 30:50

Size Description

09-Sep-2000 15:51 - HTTP Server project

HTTP Server erpicet

HTTP Server project

HTTP Server project

HTTP Server project

HTTP Server project

HTTP Server profect

- MITE Server stolect

- MTTP Served project

- HTTP Server project

- MTTP Served project

- MTTP Server project

Die Dit View Go Backmerks Look Help

None

aix/

Cygein/

arvin/

D <u>bpus/</u>

inux/

D <u>Nacisx/</u>

<u>petkace/</u>

D <u>002/</u>

5

D 00390/

8

Lesbad/

Parent Directory

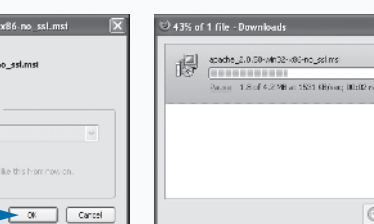

• O to G

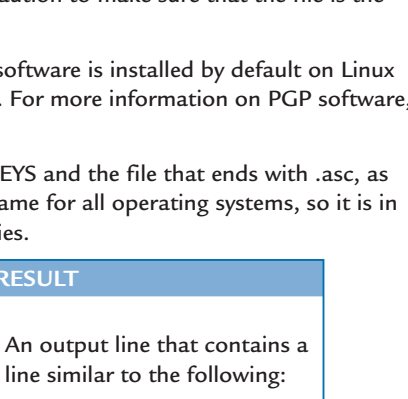

httpd-2.0.58. win32-x86no ssl.msi is signed by William Rowe 10FDE075

RESULT

The MD5 verification method is simpler. This method is available for the Apache 1.3 Windows installer on the download page – the first page that opens in the steps in this section. The MD5 method, as well as the PGP method, is also available to verify MySQL and PHP files. The MD5 method of verification is described in the Extra area of the section "Obtain MySQL."

L IDIX

# Install Apache

pache is installed when Linux or Mac OS X is installed, but not when Windows is installed. On Windows, you must download and install Apache by running an installer file that you download from the Apache Web site, http://httpd.apache.org. Downloading Apache is discussed in the previous section, "Obtain Apache."

When you double-click the downloaded installer file from Windows Explorer, an installation procedure starts. You see several screens, one after another, that request required information, including your domain name, your server name, the email address of the Apache administrator, and the folder where you want to install Apache. Then, when you have provided the information, Apache is installed.

The Apache Web server must be both installed and started. Apache can be set up so that it starts automatically whenever the computer boots or so that you must start it manually. During installation, select For All Users, on Port 80, As a Service to set up Apache to start automatically.

On Mac, Apache is usually installed, but you need to start it. Open System Preferences and click the Sharing folder. On the Services tab, check Personal Web Sharing.

On Linux, Apache is usually installed, but may not be started. To start the Apache server, type

/usr/local/apache2/bin/apachectl start

At times, you will need to stop or restart the Apache Web server. For example, when you change Apache or PHP settings, you need to restart Apache before the new settings go into effect. On Windows, you can start and stop Apache from a menu item in the Start menu. On Linux, use the apachect1 script, as shown above, with restart or with stop.

# Install Apache

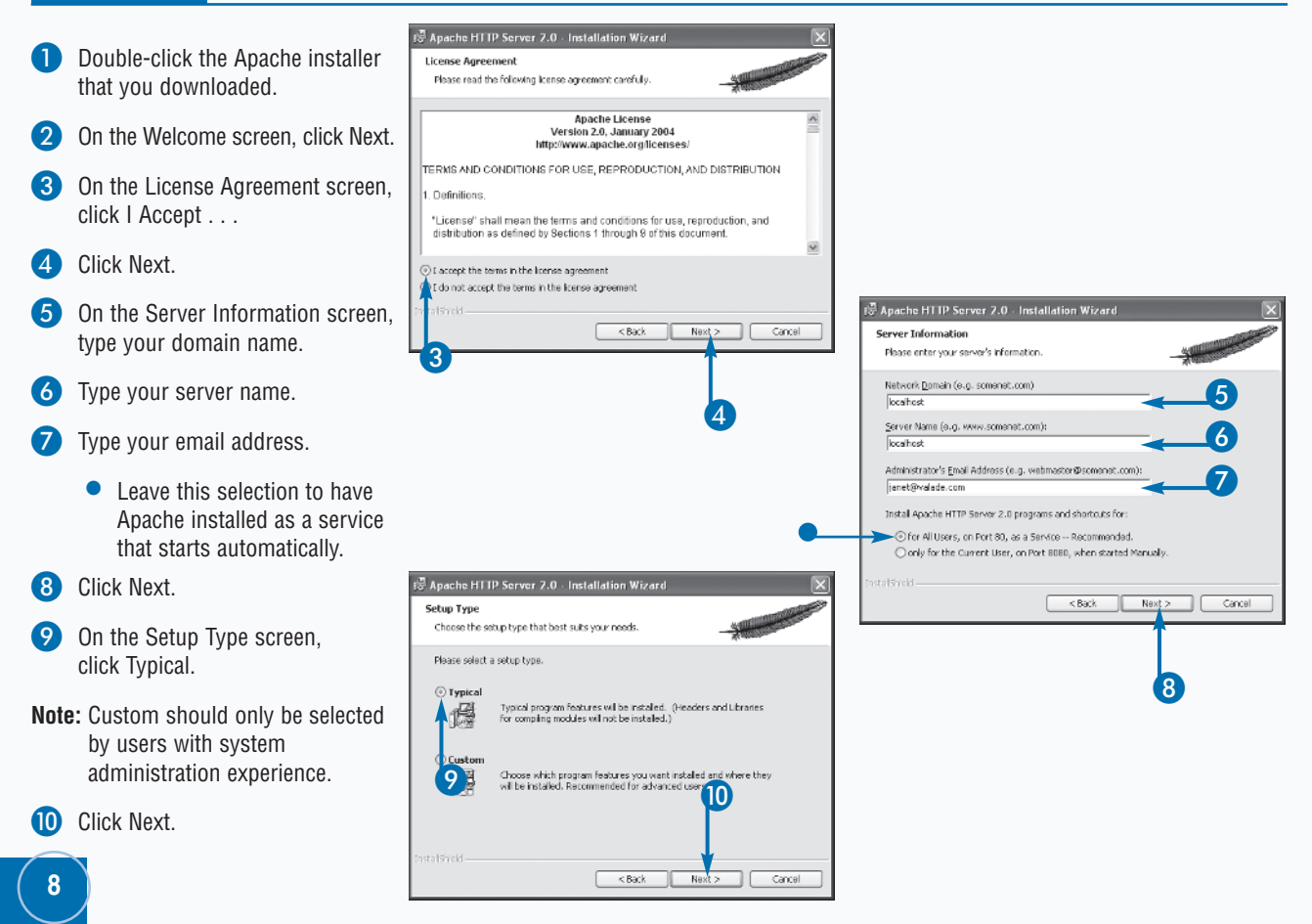

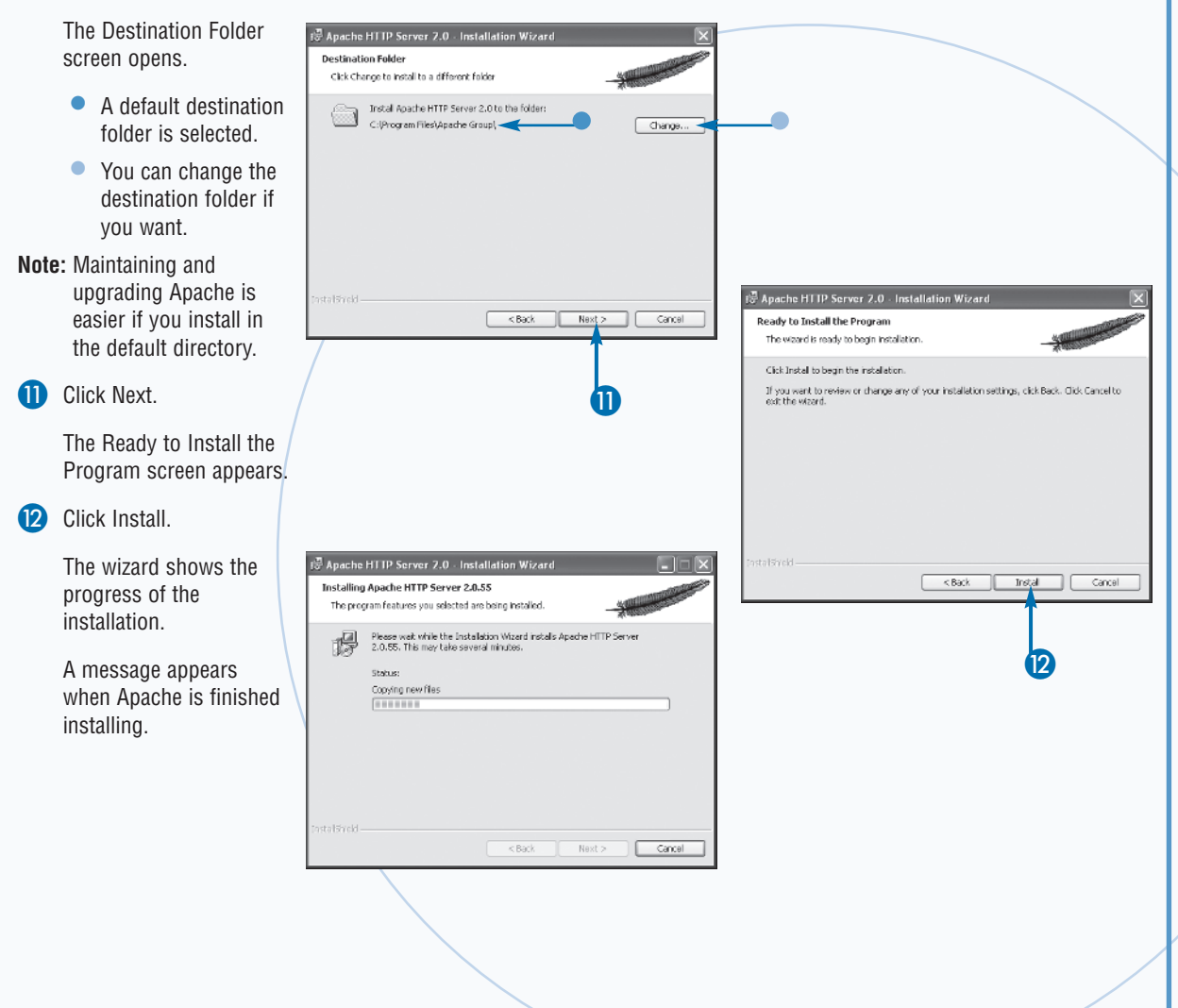

You can determine whether Apache is running on Windows by checking whether it appears in the list of services on your computer. Click Start  $\rightarrow$  Control Panel  $\rightarrow$  Administrative Tools  $\rightarrow$  Services. An alphabetical list of services is displayed. If Apache is listed, it is installed as a service, but it may not be turned on. Check whether its status is Started and its type is Automatic. If you need to, you can click Apache in the services list and change its status and/or type.

If Apache is not listed, it is not installed as a service and will not start automatically when your computer boots. To install Apache as a service, first open a command prompt window.

## TYPE THIS

cd c:\Program Files\Apache Group\apache2\bin apache -k install

If you did not install Apache in the default directory, substitute the path to the directory where Apache is installed.

## RESULT

 $\rightarrow$ 

The Apache Web server is installed as a service. It will automatically start whenever your computer boots.

# Obtain MySQL

ySQL is a small, fast database, particularly well suited for use with a Web site. MySQL provides open-source software, which you can download and use without paying a fee. MySQL also provides an Enterprise version that you can purchase.

MySQL currently offers versions 4.1, 5, and 5.1. Version 5.1 is not stable and should be used only for trying things out, not for production. The current stable version is 5, which is the version most people should download.

The MySQL free download is available in binaries machine files that are already compiled for specific operating systems. If a binary file is available for your operating system, you should download the binary. MySQL may be already installed on your Macintosh or Linux computer. If not, it may be available for installation from the operating system discs, although you may want to install a more recent version. Binaries may not be available for older operating systems, such as versions of Mac OS X older than 10.2, in which case you can download source code that you can compile and install.

The Windows download is available with an installer. You can download Windows Essentials — a smaller file and sufficient for most needs — or Windows Complete, a larger file with more optional software, such as the embedded server and benchmark suite.

The Linux download is available in an RPM file for downloading and installation using the RPM command. RPMs specifically for Red Hat Linux and SuSE Linux and a general RPM for other Linux flavors are available. The Macintosh download is a disk image in PKG format, available for specific versions of OS X.

# **Obtain MySQL**

- ೮ MySQL AB :: MySQL 5.0 Downloads Mozilla Firefox - FX Die Dit New Go Dookmarks Hooks Help 🧅 - 🧼 - 🔗 🙁 🎧 🖎 http://dev.m/stil.com/downloads/mysql/5.0.html C. Windows downloads (platform notes) 2 Windows Essentials 5 0.18 16.9M Fick a mirror 3 MDS: #000400020462:4105000046##00105c| <u>Slongture</u> Windows (x86) 5.0.18 34.9M Fick a mirror MD5 - MARCONDUCTOR CONTRACTOR STREET Whout installer 5.0.18 36.6M Fick a mirror MDC alfebraications and a series of the series of the seri Linux (non RPM package) downloads (statform rotes) Linux (x86, gibb-2.2, "standard" is static, Standard 5.0.10 24.6M <u>Fick a mirror</u> (00p) ND5. -s-salarseventationer-artis-services salar Signature Max 5.0.10 31.9M Fick a mirror HDC: 1916466828 Debug 5.0.18 49.1M Pick a mirror MDS: corresevenesenesses secsioerceres.since Seneture Linux (x86) Standard 5.0.18 20.0M Fick a mirror MD6 Exploration and the second Max 5.0.18 32.0M Fick a mirror Open-😇 MySQL AB :: Select a Mirror - Mozilla Firefox Die Dit Wein Go Daphments Tools Delp 🤃 • 🧄 - 🎒 🙁 🎧 📐 http://dev.nysql.com/get/Downloads/Hy2QL-S.Umysche Mirrors in: United States We have looked up your IP address using <u>MacMind CecIP</u>, and believe that these mirrors may be closest to you. A complete list of mirrors by confinent is below. 5 🗉 🎫 United Stales (Hoobly Classifieds / Chicago, IL) HTTP a United States (Argonne National Laboratory) Chicago, LJ <u>FTP</u> 4 . United States (Redwire Broadbard ) San Diege, CA HTTP FTP United States (Humicane Electric / Sen Jose, GA) HTTP United States (University of Wisconsin / Madison, Wij <u>HTTP FTP</u> . United Stalas (Oregon Stala University / Corvaille, OR) HTTP FTP . United States (2407 Solutions, NY) HTTP FTP Unbed States (pair Networks / Pittsburgh, PA) <u>HTTP</u> = United States (InterServer, Inc / Secaucus, NJ) HTTP Europe Austra [Unit: of Technology (Verna) <u>HTTP FTP</u>
   Austra [Verna] (Verna) <u>HTTP</u> Belgium (BELNET) HTTP FTP Delgium (Ensynet) HTTP: FTP
- 1 Type **www.mysql.com/downloads** and click the link for the version that you want to download.

The download page opens.

- Here, the link for version 5 was clicked.
- 2 Scroll down to the section for the operating system that you need.
- Click the Pick a Mirror link by the version to download.

Here, Windows Essentials is clicked.

- 4 Scroll down to the list of mirrors.
- 5 Click HTTP by the mirror that you want to use.

The File Download dialog box opens.

- 6 Click Save to Disk.
- 7 Click OK.

The Save As dialog box opens.

- 8 Click here and navigate to the folder where you want to save the file.
- 9 Click Save.

A window shows the downloading progress.

A message is displayed when the download completes.

Note: Your browser may or may not close the download window when finished downloading, depending on its setting. You can change this option in your browser.

| Do the                  | automatically for file                                   | ss like this from now on.                                       |       |        |            |
|-------------------------|----------------------------------------------------------|-----------------------------------------------------------------|-------|--------|------------|
| Enter name of           | file to save to                                          | 0                                                               |       | ? X    |            |
| Save in:                | i mysqi-daxinla                                          | ad 💛 🗡                                                          | ØØ₽⊡• |        |            |
| My Flecent<br>Documents | 博 mysql-assentia<br>博 mysql-assentia<br>博 mysql-quary-bo | 14.1.15-win82.msi<br>15.0.15-win82.msi<br>rowser-1.1.17-win.msi |       |        |            |
| Desktop                 |                                                          |                                                                 |       |        |            |
| My Documents            |                                                          |                                                                 |       |        |            |
| My Computer             |                                                          |                                                                 |       |        | •          |
|                         | File name:                                               | mysql-essential-5.0.10-win32.msi                                | ~     | Save   | <b>—</b> 9 |
| My Natwork              | Save as type:                                            | Windows Installer Package                                       | ~     | Cancel |            |

| 10 32% of | f 1 file - Downloads                                                        | - D X                        |
|-----------|-----------------------------------------------------------------------------|------------------------------|
| 慢         | mysql-essentish5.0.18-win32.msi<br>Pausa 5.4 of 17.3 MB at 1270 K8/sec; 00: | <u>Cancel</u><br>09 remain   |
| ₽         | epache_2.0.55-win32+x86-no_esi.msi<br>Done                                  | <u>Open</u><br><u>Remove</u> |
|           |                                                                             | te degrup ""                 |

ng mysql-essential-5.0.18-win32.n

mysql-essential-5.0.18-win32.msi which is a: Whidows Installer Padrage from: http://mysql.asuasi.arg/Dowrloads/MySQL-5.0/

What should Firefox do with this file?

ou have chosen to ope

6

# Extra

The MySQL Web site provides methods to verify the software after you download it, as a security precaution to make sure that the file has not been altered. You can verify using either the md5 method or the PGP method. The md5 method is simpler. The PGP method is described in the Extra area of the section "Obtain Apache."

On the download page by the file that you downloaded, a long string, called a *signature*, is displayed, similar to the following:

MD5: 6112f6a730c680a4048dbab40e4107b3

# TYPE THIS

At a command-line prompt, such as in a command prompt window in Windows, type

md5 mysql-essential-5.0.22-win32.msi

Use the name of the file that you downloaded.

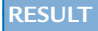

A signature is displayed. The signature here should be the same signature displayed by the filename on the download page of the MySQL Web site.

You can verify the downloads for Apache and PHP with a similar procedure.

If md5 is not installed on your computer, you can download and install it from www.fourmilab.ch/md5/.

# Insta **MySQL**

ySQL may be already installed on Linux or Macintosh, but must be downloaded and installed on Windows. Downloading is discussed in the previous section. You can start an installation wizard by double-clicking the file that you downloaded. The example in this section shows installing MvSOL on Windows.

In general, the MySQL defaults are the best choices for beginners. The default folder where MySQL is installed is similar to C:\Program Files\MySQL\MySQL Server 5.0. You can change the default, but do not change it without a compelling reason.

MvSOL also needs to be configured. You can start the configuration wizard directly from the final installation window or from the MySQL menu item at any time; for more information, see the following section, "Configure MySQL."

For Linux, if MySQL is not already installed or you want to install a newer version, use the rpm command to install the RPM files downloaded from the MvSOL Web site. You need to install the server, client, and headers and libraries RPM packages. MySQL is installed in /var/lib/mysql. The RPM creates entries in /etc/init.d/ so that the MySQL server starts automatically. A login account named mysgl, required to run the MySQL server, is created if it does not already exist.

Mac OS X 10.2 and later includes MySQL. If you want to install on an older Mac OS X or upgrade to a newer version of MySQL, download the PKG file from the MySQL Web site and double-click the package icon. The Mac OS X Package Installer guides you through the installation.

The RPM package installs MySQL in /usr/local/mysqlversionnumber with a symbolic link — /usr/local/mysql. If a directory named /usr/local/mysgl exists, it is renamed to /usr/local/mysql.bak first.

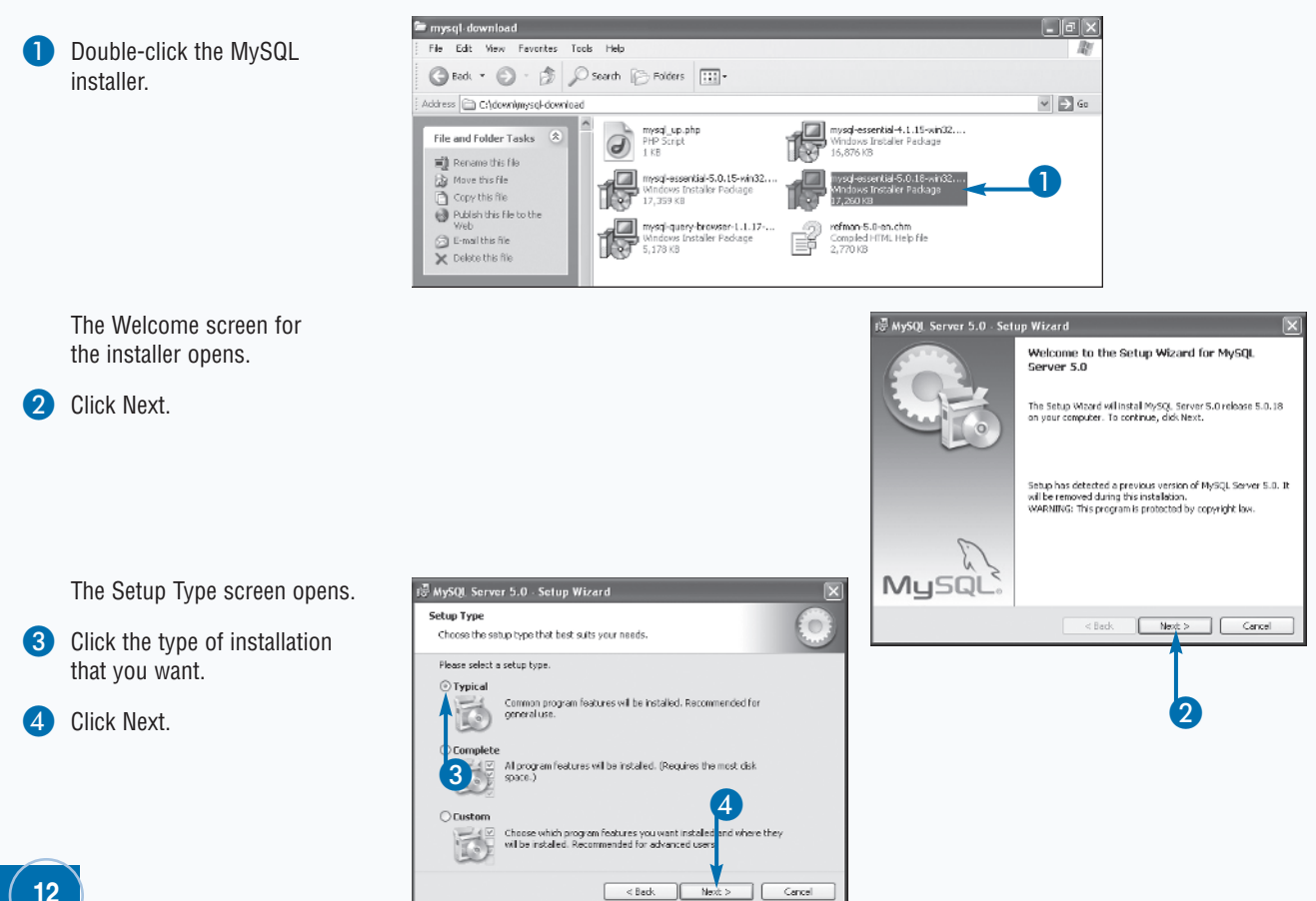

# Install MySOL

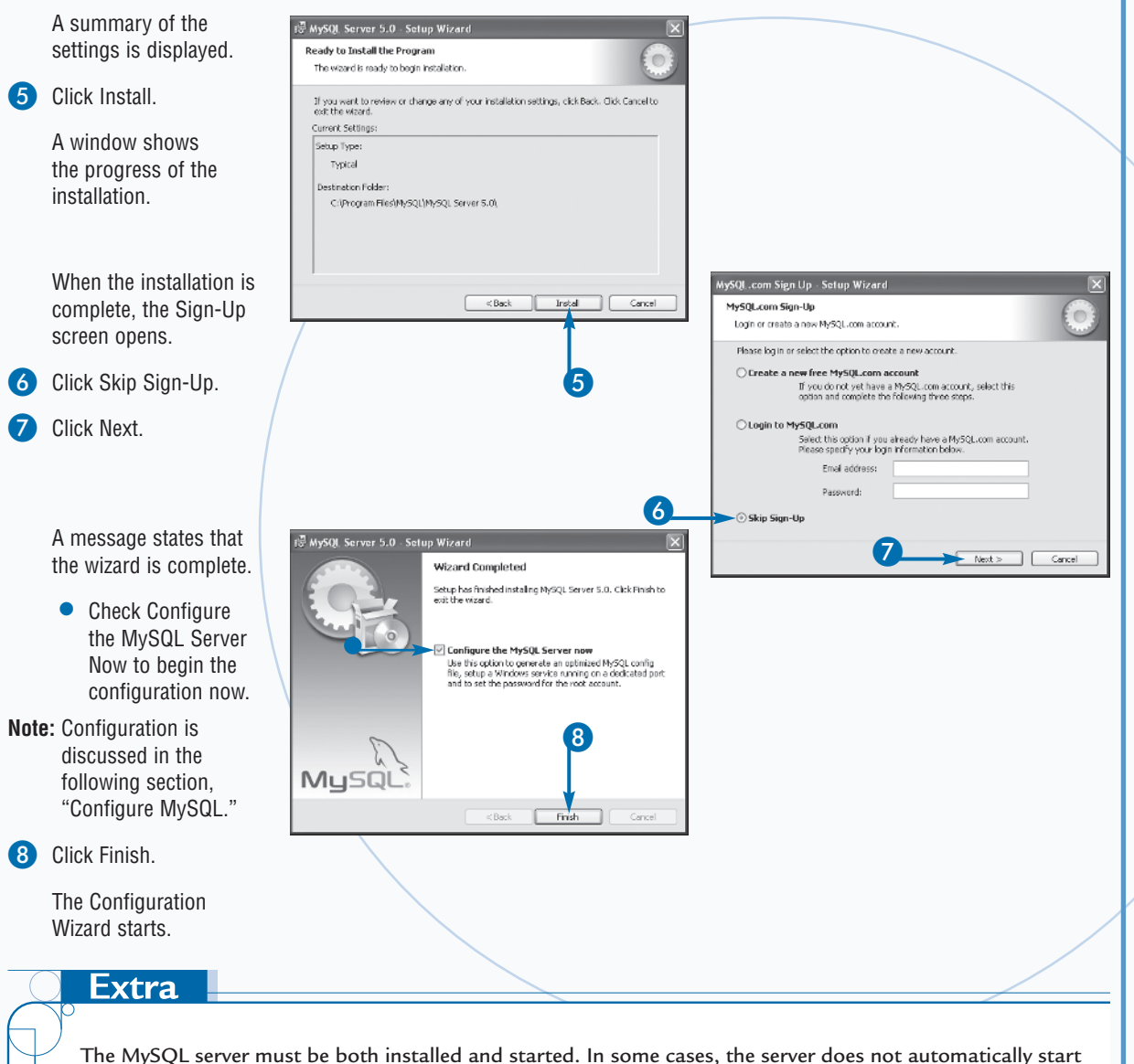

The MySQL server must be both installed and started. In some cases, the server does not automatically start after it is installed. In such cases, you can start the server manually.

To check whether the server is started in Windows, check your list of running services, as described in the Extra area of the section "Install Apache," earlier in this chapter. To check whether the server is running in Linux and Macintosh, check your processes for the MySQL server process.

To start the server in Windows, open a command prompt window and change to the bin directory in the directory where MySQL is installed. Type **mysqld**. To start the server in Linux or Mac, run the script <code>mysqld\_safe</code>.

## TYPE THIS

To start the server on a Mac from the shell:

```
cd /usr/local/mysql
sudo /bin/mysqld_safe
(Cntrl-Z)
bg
```

# RESULT

The MySQL server starts running, waiting for queries.

Chapter 1: Setting Up Your Development Environment

# Configure MySQL

n Windows, MySQL must be configured after it is installed. If MySQL is installed from an RPM file or a Macintosh PKG file, the configuration is performed during installation. Otherwise, MySQL on Linux and Mac must also be configured.

MySQL on Windows includes a Configuration Wizard that you can use. You can configure many details of your server operation, such as the number of simultaneous users, or you can accept a MySQL typical installation setup. If you accept typical options, your configuration only involves some account settings and startup settings.

MySQL includes a security system that protects your data. No one can access the data without a valid username and password. An account is created when you install MySQL called *root*. You should use this for your major administrative account because it is installed with all privileges. You need to set a password for this account.

Also, installing MySQL sets up the software on your system, but does not start the MySQL server. You can start it manually whenever you want to use it, or you can set it up to start when the computer starts.

The Configuration Wizard starts immediately after installation if you check Configure the MySQL Server Now on the final installation screen. You can also start the Configuration Wizard at any time using a Start menu item.

On Linux and Mac, if you did not install MySQL from an RPM or a PKG file, you must run the script mysql\_install\_db to set up the initial privileges and accounts.

# Configure MySQL

- Note: If the Configuration Welcome screen is already open because you started it at the end of the installation procedure, go to step 5.
- Click Start → All Programs.
- Click MySQL.
- 3 Click MySQL Server versionnumber.
- 4 Click MySQL Server Instance Config Wizard.

The Configuration Wizard starts.

5 Click Next.

The configuration type screen opens.

6 Click Standard Configuration.

Click Next.

The Instance Configuration Windows options screen opens.

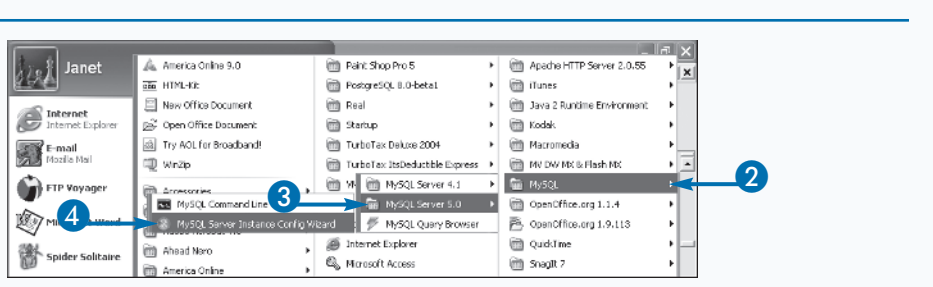

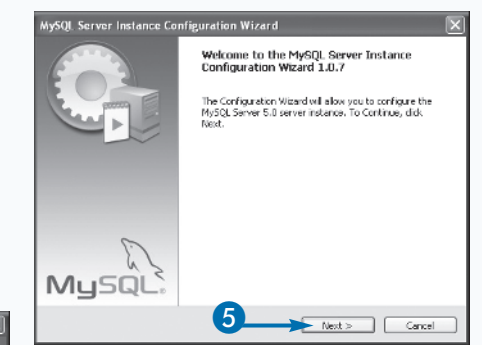

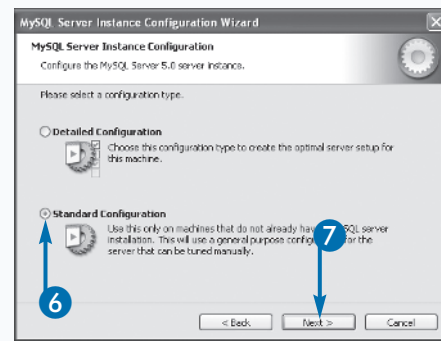

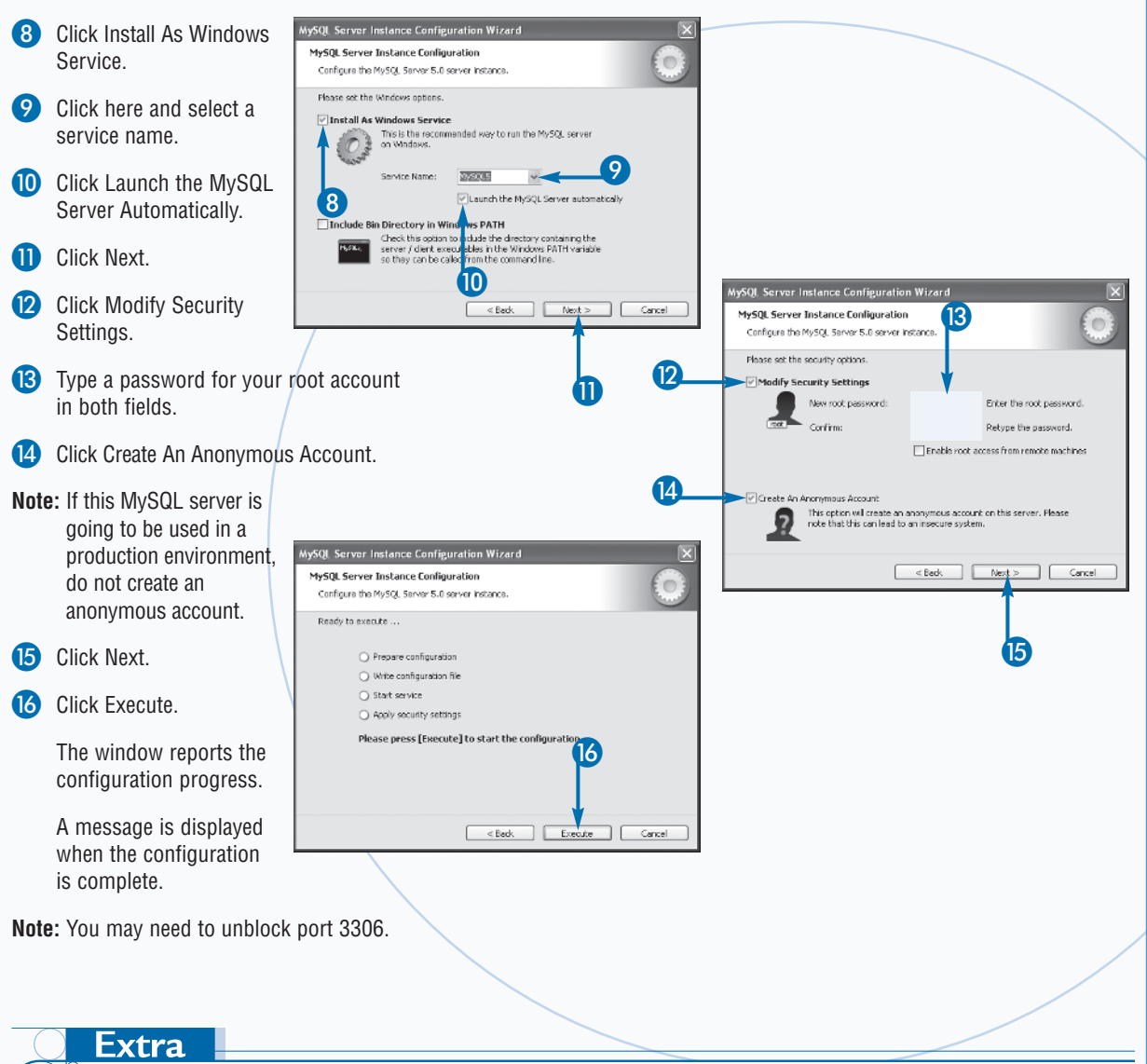

Chapter 1: Setting Up Your Development Environment

In most cases, you want MySQL to start when your computer boots and continue running all the time. On Linux, you can add the script <code>mysql.server</code> to the directory that your system runs at startup. The MySQL RPM does this for you during installation.

On Mac, you can install a separate MySQL Startup Item package. The Startup Item starts the server by invoking mysql.server whenever your computer boots. The Startup Item needs to be installed only once, not during MySQL version upgrades.

The Windows Configuration Wizard can set up MySQL as a Windows service, or you can install it as a service yourself.

## **TYPE THIS**

cd Program Files MySQL<br/>MySQL Server 5.0 <br/>bin mysqld --install

# RESULT

The MySQL server is now a Windows service. Its type is automatic, so it starts when the computer boots.

# Install MySQL Comministration Programs

wo programs that you can use to administer your MySQL databases are available on the MySQL Web site: MySQL Query Browser and MySQL Administrator. These programs are not required for your development environment, but they provide features that facilitate the creation and use of MySQL databases. MySQL Administrator and MySQL Query Browser run on Windows, Mac OS X, and on any Linux system with the GNOME desktop.

MySQL Administrator provides the features that you need to manage your databases. You can add and remove MySQL accounts, add and manage passwords, add and remove permissions, start and stop the MySQL server, view MySQL logs, make and restore backups, and perform other administrative tasks.

MySQL Query Browser provides a graphical shell, designed to resemble a browser interface, where you can execute SQL queries on your databases. You can build SQL queries using buttons and drag-and-drop features. The results are displayed in a tabbed window. You can compare the results from various queries. Queries are stored in a history list, so you can execute previous queries.

0

In Windows, the software is provided in Windows Installer files that you can download. After downloading, double-click the .msi file that you downloaded, and an installation wizard starts. For Linux, the software is provided in generic RPM files that you can download and install with the rpm command.

On Macintosh, the software is provided in Package format files that you can download. After downloading, double-click the .dmg disk image file and wait for it to be opened and attached. When a window containing the software icon opens, drag it to your Applications folder. After the copy is complete, you can eject the disk image.

Δ

# Install MySQL Administration Programs

#### 🙂 MySQL AB ::: MySQL Downloads - Mozilla Firefi - FX DOWNLOAD AN ADMINISTRATION Die Dát View Go Dookmarks Iooks Lielp 1 🤃 • 🖒 • 🖉 🙁 🏠 🗅 https://downysal.com/clowedcada/ 🔫 V (3 20 G. PROGRAM MySQL Tools MySOL also develops Graphical User Interface applications for attrinistering MySQL Server and working with data. = MySQL Mysterin Toulli – Mysak from your legaw databases = MySQL Application – Administer MySQL Server Type www.mysql.com/downloads. Scroll down to the section labeled MySQL Cuery Browser—Use This graphical client to work with your MySQL databases and run quartes. MySQL Tools. Drivers and Connectors Wills many programming languages have included support for connecting to MySQL server, additional drivers are available: Click the link for the software that MySQL Connector/U – for connecting to MySQL from Java NgSuL Connectors - of Connecting 9 NgSuL Rumbia = <u>MySUL Connectors 9 0 - 0</u> - Overlapment Release = <u>MySUL Connectors 9 0</u> - Generally Available (6A) release = <u>MySUL Connectors 9 0</u> - Generally Available (6A) release you want to download. Citer releases – citer releases (only recommended for special needs) <u>Snacents</u> – source code snapshols of the development nees The download page opens. MySQL Connector.Net -- for connecting to MySQL from .NET MySQL Connector/Net 1.0 -- Generally Available (GA) release Connector/ODBC - MISOL ODBC er/ver Connecton/CDBC 5.0 -- Alpha release Connecton/CDBC 3.01 -- Generally Available (GA) release Cider releases - cider releases (only recommended for special needs) https://downsymptoprojdewnicade/guary-income/index.html Here, the link for MySQL Query - 18 X Die Dit Weie Go Dookments Dook Heip Browser was clicked. 🤃 • 📫 • 😹 💿 🎧 🕓 hisporidae mesal considerer backsjalvery browser/s. Litimi - O to G LEW LUCAL COLLEGE Windows downloads Support Scroll down to the section for the The Install package uses Windows Installer, which is built in to Microsoft Windows XF, and more repeat Microsoft Microsoft Microsoft "The Cove Centification Exam is hard, but vary fair "color everyone passes MySOL Centifications) — January 4, 2003 Windows XP, and more recent Microsoft Windows versions download the install runtime for Windows NT 4.0 and 2000 operating system that you need. 5 Windows (v86) 1.1.20 5.1M Fick a minor MDG 5874cfib4cf5clff5f71a50455lcaffb 6 Click Pick a Mirror by the version to Learn about new MySQL releases, admical articles, events and more Linux (non RPM package) downloads download. Lihuk (M86, glibci 2.2, 1.1.18 0.0M Elickia mirror "standard" is static, pool Subscribe to the monthly MySQL NDG #18817852431238831644951916320364 Linux (AMD647 Intel sakila@example.com 1.1.18 11.3M Fick a mirror Here, the Windows file is clicked. EM64T1 Subscribe NDG 94752535444224atb154afac644669706 The Pick a Mirror page is displayed. Linux x86 generic RPM (statically linked against dlibc 2.2.5) downloads Linux (x86, lbc6) 1.1.18-1 3.4M Fick a mirror Finish downloading the file, as 1.1.18-1 10.0M SUSE LINUX 9.3 (x66) Fick a mirror shown in steps 4 to 9 in the section "Obtain MySQL" in this chapter. Mac OS X downloads Core: 16

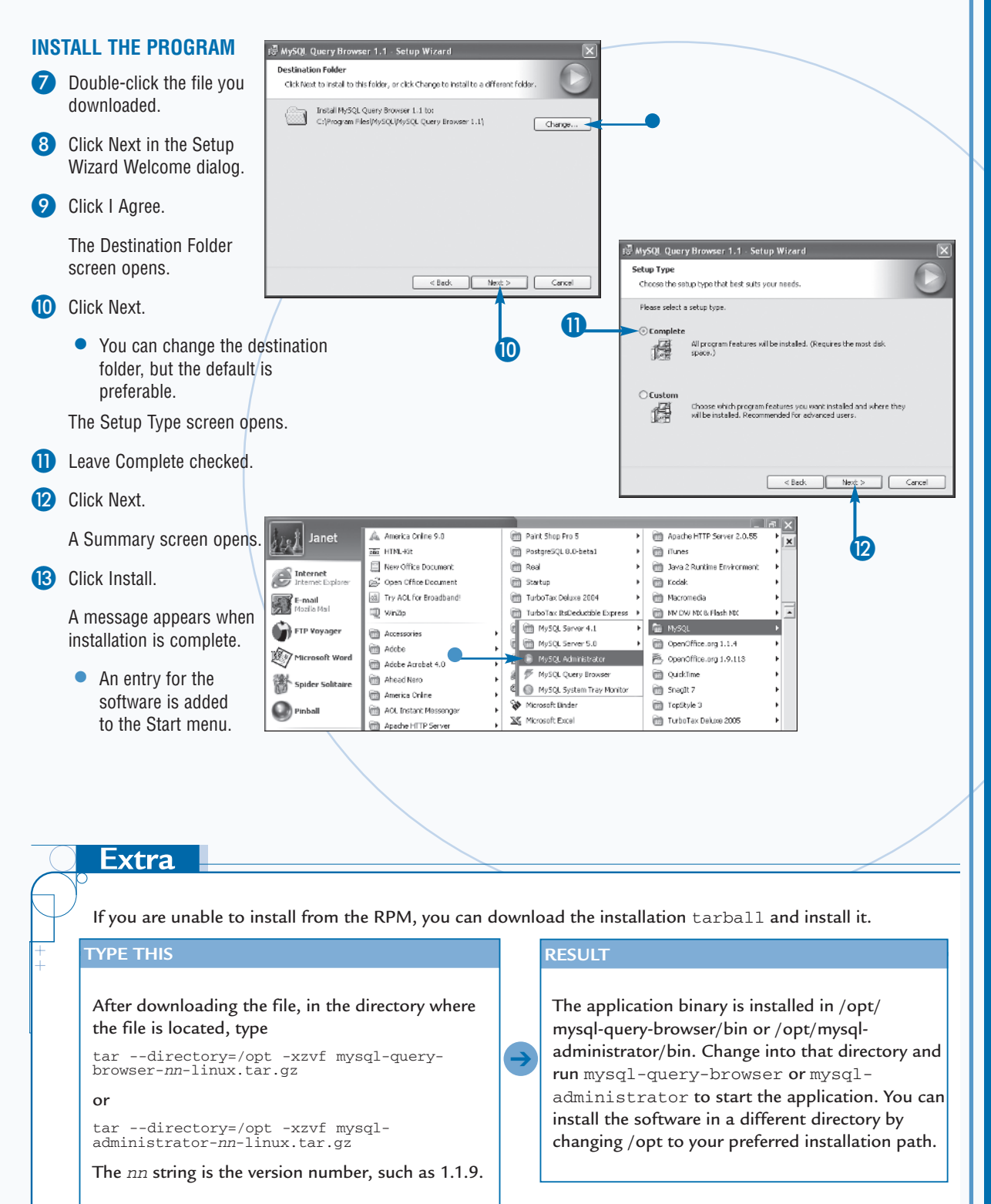

# Create MySQL Accounts for Use in PHP Scripts

ySQL provides a system of accounts, passwords, and privileges to protect your data. No one can access the data in your database without using a valid account. Each account has a set of privileges that define what the account can do — create a database, retrieve data, insert data, delete data, and so on.

MySQL is installed with a default account called *root*. The root account may or may not be installed with a password. The root account is intended for MySQL administration and has all privileges. If the root account does not have a password, you need to add one immediately. The root account is powerful and access to it needs to be restricted.

To protect your data, you should not use the root account when a less powerful account can accomplish the task. In

Create MySQL Accounts for Use in PHP Scripts

18

general, create accounts for specific purposes that have only the privileges required to perform the needed tasks.

When your dynamic Web pages need to access the MySQL server, the PHP script must provide a valid MySQL account and password. Using the root account for this purpose, in a script accessible from the WWW, is a major security risk. Consequently, your development environment should include one or more MySQL accounts created explicitly for the purpose of accessing the databases from PHP scripts.

You can create or remove accounts, add, change, or remove passwords, and add and remove permissions using a SQL GRANT query or using the MySQL Administrator software. SQL queries are explained in Chapters 7 and 8. The example in this section shows how to create a new account using MySQL Administrator.

| <b>1</b><br>2<br>3 | Start MySQL Administrator.<br>Type the connection information.<br>Click OK.                                                                                                    | MySQL Administrator 1.1.9                                                                                                    |  |
|--------------------|----------------------------------------------------------------------------------------------------|----------------------------------------------------------------------------------------------------|--|
| 4                  | The program opens.<br>Click User Administration.<br>The User Administration screen<br>opens in the right pane.<br>Click New User.<br>• New User is added to the<br>account list | MySQL Administrator - rootolocalhost:3306         Fle Edit: Wew Tools Window Help         Server Information<br>Server Connections         User Administrator<br>Server Login and additional information on the user         User Administration<br>Server Login Information<br>MySQL User:<br>Health         Server Login<br>Fealth         Pastword:<br>Backup<br>Feators         Pastword:<br>Feators |  |
| 6<br>7<br>8        | Type the new user account name and password.<br>Type additional optional information.<br>Click the Schema Privileges tab.                                                       | Full Name:     The use's full name       Users Accounts     Description:       Additional description of the user     Email       DupHup     pipUserOld       problewolds     Contact Information:       Description:     Load from disk       Icor:     Load from disk       Icor:     Clear Image                                                                                                    |  |
| _                  |                                                                                                    |                                                                                                    |  |

9

 $\mathbf{I}$ 

ጠ

12

You can create an account with a GRANT query. You can send the query to the MySQL server with the MySQL Query Browser. Using the Query Browser is described in Chapter 7.

You can also send the query from the mysql client, a command-line client that is installed automatically with MySQL.

## TYPE THIS

cd c: Program Files MySQL<br/>MySQL Server 5.0 bin mysql -u root -p

When the  ${\tt mysql}$  client starts, it displays a prompt. Type the following <code>GRANT</code> query.

MYSQL>GRANT SELECT ON \*.\* TO 'php'@'localhost' IDENTIFIED BY 'secret';

## RESUL

Creates a new MySQL account named php that has SELECT privileges on all databases.

# Obtain PHP

wo versions of PHP are available: PHP 4 and PHP 5. When PHP 6 is released, three versions of PHP may be available for a period of time. If you are installing PHP for the first time and creating your first Web site, you should download PHP 5, or PHP 6 if it is available at the time you read this book.

Although a Windows installer file is available for PHP 5, the installer is not the appropriate way to install PHP for this book. The installer does not activate MySQL support. Therefore, you need to download the zip file. The files that allow PHP to communicate with MySQL are in the zip file.

On Linux and Macintosh, PHP may already be installed. You can determine whether it is installed by testing your environment as discussed in the section "Test Your Development Environment" later in this chapter. Even if

# **Obtain PHP**

PHP is installed, it may be an older version that needs an upgrade.

The easiest way to install PHP on Linux is with RPM files provided by your Linux distribution. Check your distribution Web site, using the procedures specific to vour brand of Linux. to determine the most recent version of PHP available. If the latest version is older than you prefer, you can download the source file tarball from the PHP Web site to compile and install the most recent version from source.

An up-to-date file for the Mac can be obtained from www.entropy.ch/software/macosx/php/. The file is a Mac OS X Installer package that includes all the required libraries. The PHP package is designed to be installed on a Mac running the Apache software that comes installed on a Mac. If the Mac package does not work on your system, you can download the tarball and install from source.

- FX

-

¥ +

|                                           |                                        | 🕑 PHP: Downloads - Mozilia Fin                                                                               | 한 PHP: Downloads - Mozilla Firefox                                                                                                    |                                                                                                    |                    |  |
|-------------------------------------------|----------------------------------------|----------------------------------------------------------------------------------------------------|----------------------------------------------------------------------------------------------------|----------------------------------------------------------------------------------------------------|--------------------|--|
| 1                                         | Type www.php.net/downloads.            | jie jdt ⊻ee go jjohnede<br>⟨a • ab • e∰ [2] (?)                                                              | Isola Lleio                                                                                                    | र व                                                                                                    | < G.               |  |
| 2                                         | Click the file that you want to        | Binaries for other<br>systems                                                                                | PHP 5.1.2                                                                                                    | THRE FUNCTION                                                                                                    |                    |  |
|                                           | download.                              | We do not distribute<br>UNE/Linux binaries. Most<br>Linux distributions other<br>with PUB trease dates and r | Complete Source Code<br>• PHP 5.1.2 (tar b22) [6,172Kb] - 12 Jan<br>mdF: 78ce17a9db55ba87800012410                                                                                                    | 2006                                                                                                    |                    |  |
| Note: For Windows, download the zip file. |                                        | you do not want to compile<br>your own, go to your<br>distribution's download site<br>Binaries exclusions on | <ul> <li>PHP 5.1.2 (tar gz) [7,875Kb] - 12 Jan<br/>md5: b5b6564e8o5a0d5bc1d2b47874</li> </ul>                                                                                                    | 2006<br>80d792                                                                                                    |                    |  |
|                                           |                                        | A5/401<br>Mac 05 X<br>Novel NetWare                                                                          | Windows Binaries      PHP 5.1.2 zb package [8,926Kb] - 12.      md5: d2c3440e400597e62a0p5f23514      collection of PECL medules for PLIP 5.1                                                                                            | Jan 2006<br>ki03kic<br>2 Di seekkil - 10 Jan 2006                                                                    |                    |  |
|                                           |                                        | 05/2<br>PIGC 05<br>SG TRIX 6.5 x<br>Solaris (SHAPC, INTEL)                                                   | <ul> <li>Constitution of PECL modulas for PHP 311<br/>md5: 09571722fd44bec411a64eca8ca3</li> <li>PHP 5.1.2 installer [2,565kb] - 12 Jan<br/>(CCI only, packaged as Windows install<br/>automatically configure IIS, PWS and X</li> </ul> | 12 [Treesku] = 12 Jail 2006<br>385ae<br>2006<br>liter to install and configure PH<br>literni, with menual configuret | IP, and<br>ion for |  |
|                                           |                                        | Older versions of PHP<br>See <u>our measures name</u> for<br>older PHP versions.                             | other servers. N.B. no external extens<br>md5: f4e4/bds65ddc081fb44068dd92<br>We have a <u>PHP 5 / Zend Engine 2 page expl</u> ,<br>introduced in PHP 5. The PHP 5 Channel on a                                                          | ions induded)<br>37585<br>sining the language level chan                                                             | ges                |  |
|                                           |                                        | For driving addie manual<br>partiages, go to the<br>documentation download<br>Driv                           | PHP 4.4.2                                                                                                    | sona or the other sciences.                                                                                          |                    |  |
|                                           | The Choose Mirror Site for             | 100 PHP: Get Download - Mozilla<br>The Tole New Ge Technole                                                  | Firefox<br>Task tak                                                                                                    |                                                                                                    | - B                |  |
|                                           | Download page is displayed.            | (                                                                                                    | <ul> <li>Exp</li> <li>itto://us3.ohp.net/get/ohp-5.1.2-Wn32.ep/fron/e/mmorecter</li> <li>documentation</li> <li>fag</li> <li>getting help</li> <li>maxing links</li> </ul>                                                               | reporting bugs   php. net sites   in                                                                                 | nka   m            |  |
| 3                                         | Click the mirror site that you want to |                                                                                                    | gan in for                                                                                                    | In the function lat                                                                                                  | pho ne             |  |
|                                           | download from.                         | Choose mirror site<br>You have chosen to downle                                                              | for download<br>and the following file:                                                                                                    |                                                                                                    |                    |  |
|                                           | The site highlights a mirror, which is |                                                                                                    | php-5.1.2-Win32.zip<br>9.440.503 bstas                                                                                                    |                                                                                                    |                    |  |
|                                           | usually the best choice.               | Please choose the mirror d<br>yellow, mirror sites detecte                                                   | osest to you from which to download the file.<br>d to be out of date or disfunctional are not le                                                                                                    | The current mirror is highligh<br>sted for your convenience.                                                         | nted In            |  |
|                                           |                                        | We have sutomatically deb<br>for downloads and your us                                                       | ected the following minimum to be dose to you<br>ual daily work, you will get better response to                                                                                                    | . If you use a mirror dose to ;<br>nes.                                                                              | уэц                |  |
|                                           |                                        | 3                                                                                                    | United States     usignameter and the states     usignameter and the states     usignameter and the states     usignameter and the states                                                                                                |                                                                                                    |                    |  |
|                                           |                                        | Here is the list of all the ot<br>busy.                                                                      | her sites in case our detection did something                                                                                                    | wrong, or the local mirror site                                                                                      | es are             |  |
|                                           |                                        | ><br>()                                                                                                    | Argentina<br>ancholos: DairesWeb.com                                                                                                    |                                                                                                    |                    |  |

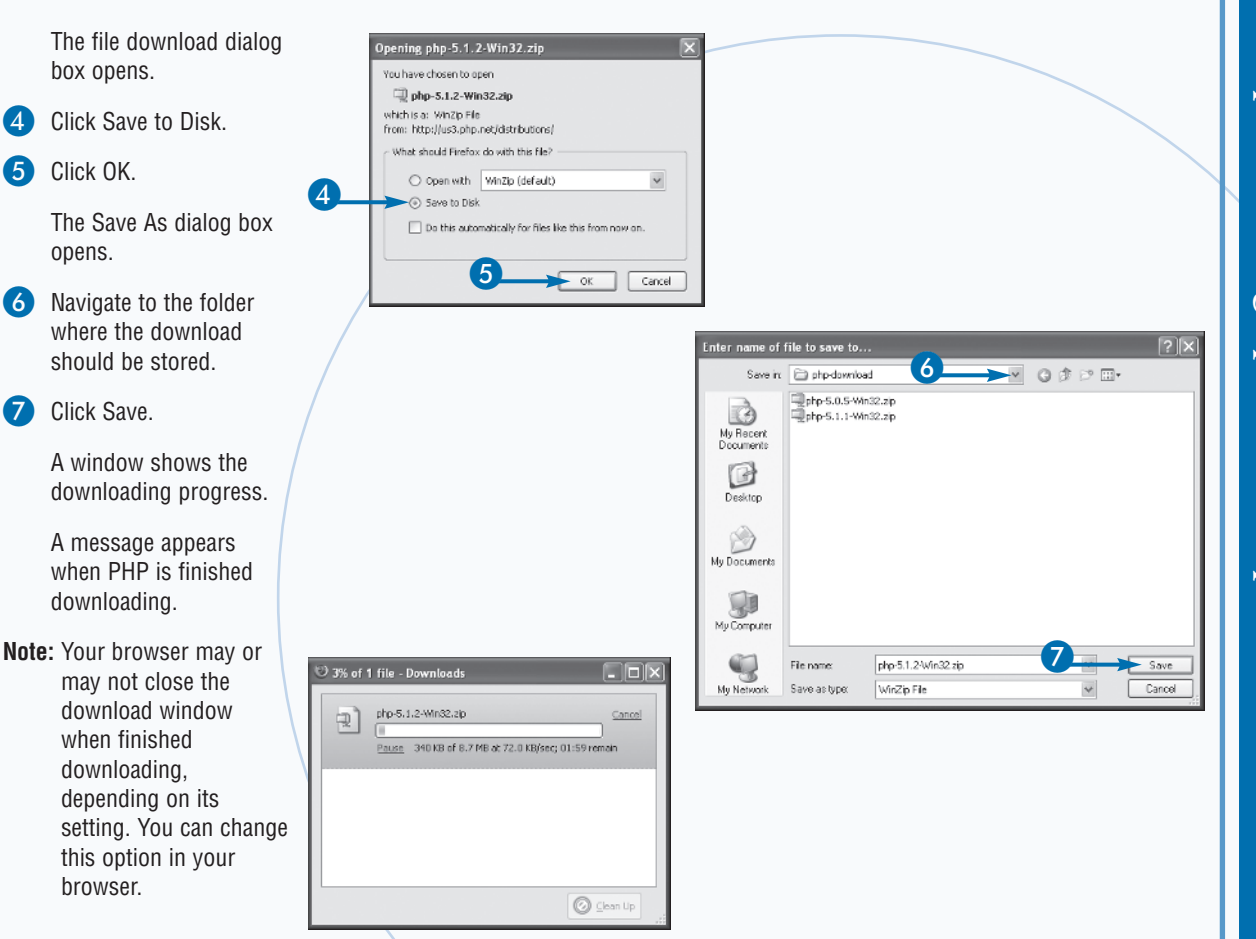

5

opens.

The PHP Web site provides a method to verify the file after you download it. Because PHP is provided on many mirror Web sites, it is possible for the legitimate PHP file to be replaced with one that has been altered. Verifying the downloaded file is a security precaution to make sure that the file is the correct file.

A long string is displayed below the filename, similar to the following:

md5: b5b6564e8c6a0d5bc1d2b4787480d792

The string is an md5 signature. You should test the md5 signature of the file after you download it. If the signature of the downloaded file does not match the md5 signature on the Web site, the file is not valid.

# TYPE THIS

In a command prompt window on your computer, type

md5 php-5.1.2-Win32.zip

Substitute the name of the file that you just downloaded.

# RESULT

A signature appears. The signature here should be the same signature displayed on the PHP Web site.

If md5 is not installed on your computer, you can download and install it from www.fourmilab.ch/md5/.

# Install PHP

HP may be already installed on your Linux or Macintosh computer. If not, you install PHP from files that you download from the PHP Web site or other Web sites. Obtaining PHP is discussed in the previous section.

Although you can install PHP on Windows from an installer file, the PHP 5 installer does not activate MySQL support. The files that allow PHP to communicate with MySQL are in the zip file. Therefore, you can install PHP more efficiently from the zip file when you want to use PHP with MySQL databases. The example in this section shows how to install PHP from the Windows zip file.

On Linux, if PHP is not already installed, you can install PHP from an RPM file downloaded from your Linux distribution Web site. However, be sure that the RPM

Install PHP

includes support for MySQL. For example, on Red Hat Linux, you need to install a package called php\_mysql. If you cannot obtain an RPM file for the PHP version that you want, you can download and install from the source code tarball.

On Mac, you can install PHP from the disk image file that you downloaded. If you are unsuccessful with the PKG file, you can download and install from source code.

PHP works together with your Web server. Therefore, your Web server needs to be configured to expect PHP code. Configuring is discussed in the section "Configure Apache to Process PHP Code," later in this chapter.

PHP has many configurations settings, stored in a file named php.ini, which you can edit. Setting up and changing your php.ini file is discussed in the section "Configure PHP," later in this chapter.

# ① Open the zip file in zip file software.

In this example, the software is WinZip.

2 Click Extract.

The Extract dialog box opens.

- 3 Type the path to the directory where you want PHP to be installed.
- Note: Installation, maintenance, and upgrades are easier if you install in C:\php.
- 4 Click Extract.

Several files and directories are unzipped into the main PHP directory.

- 5 Navigate to the folder where PHP was installed.
- View the PHP folder to see the folders and files installed.
- **Note:** In this example, the files are displayed in a command prompt window. You can also use Windows Explorer to view the files.

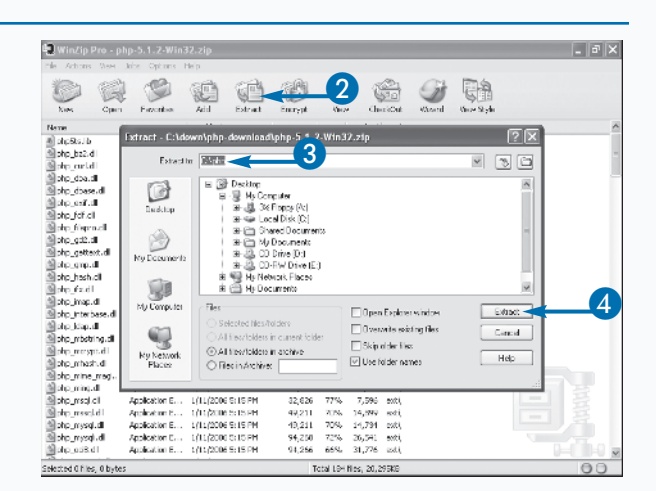

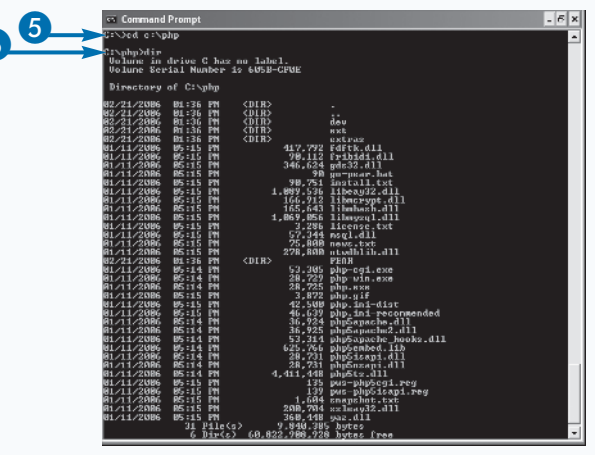

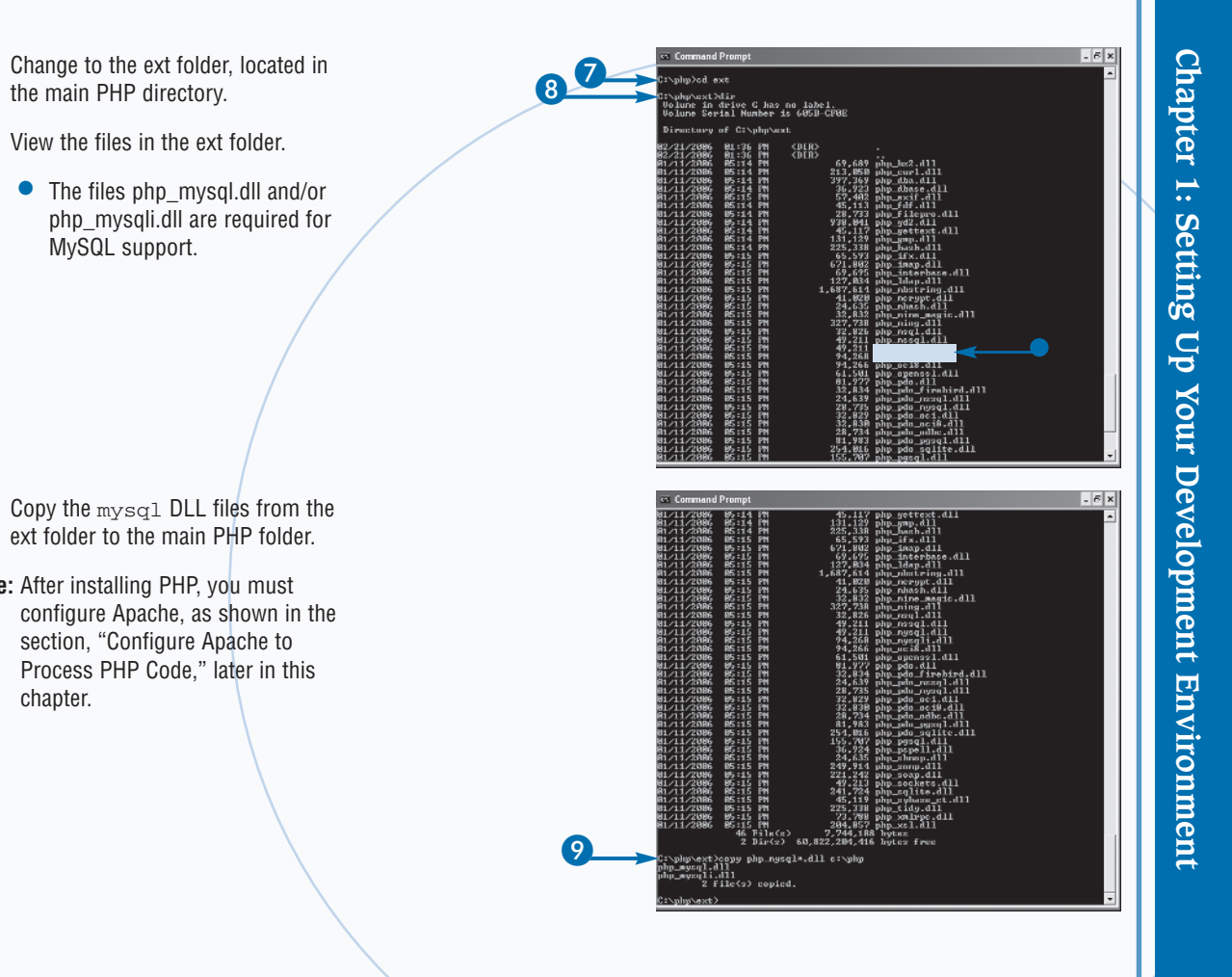

the main PHP directory.

8 View the files in the ext folder.

MySQL support.

Note: After installing PHP, you must

chapter.

section, "Configure Apache to

9

On Linux, in order to install the most recent version of PHP or to install with the extensions you need, you may need to install PHP from source code. The procedure is similar to all source code installations.

## TYPE THIS

```
gunzip -c php-nn.tar.gz | tar -xf -
cd php-nn
./configure --with-mysqli=DIR --with-apxs2
make
make install
```

nn is the PHP version number that is part of the filename you downloaded, such as php-5.1.2.tar.gz. DIR is the path to the directory where a MySQL file named mysql\_config is located, such as /opt/mysql/bin/mysql\_config.

PHP is installed as an Apache module. You still need to configure Apache to process PHP code and configure PHP.

# Configure Apache to Process PHP Code

pache reads a configuration file when it starts. It will not start if it cannot find the file. The installation procedure for Apache creates the configuration file — httpd.conf. It may be located in the /conf folder in the folder where Apache was installed or in /etc. You can open the file in any text editor, or, on Windows, from a menu item created when Apache was installed.

The Apache configuration file needs two lines to process PHP code correctly: a LoadModule directive and an AddType directive. The LoadModule directive links the PHP software to the Apache Web server. The LoadModule directive provides the path to the shared library that is loaded into Apache at runtime. The format is similar to the following:

LoadModule php5\_module "c:/php/php5apache2
.dll" (for Windows)

LoadModule php5\_module modules/libphp5.so (for Linux and Mac)

# Configure Apache to Process PHP Code

Click Start.

2

3

5

Click All Programs.

Configuration File.

Click Apache HTTP Server.

Click Configure Apache Server.

Click Edit the Apache httpd.conf

The module name is php5\_module. When PHP 6 is released, its module name should be php6\_module. The Windows shared library for Apache 1.3 is php5apache.dll. For Apache 1.3 on Linux, the PHP module is libexec/libphp5.so. In PHP 4, the PHP directory is organized a little differently.

The AddType directive maps one or more file extensions to the type of content that can be expected in the file — PHP code. The format is similar to the following:

AddType application/x-httpd-php .php

0

The AddType directive shown tells Apache to expect PHP code in files with a .php extension. You can set any extension for files containing PHP code, but the extensions most frequently used are .php, .php4, .php5, or .php6.

You must restart Apache after editing httpd.conf. Apache can be restarted on Windows from a menu item in the Start menu. On Linux, type apachectl restart.

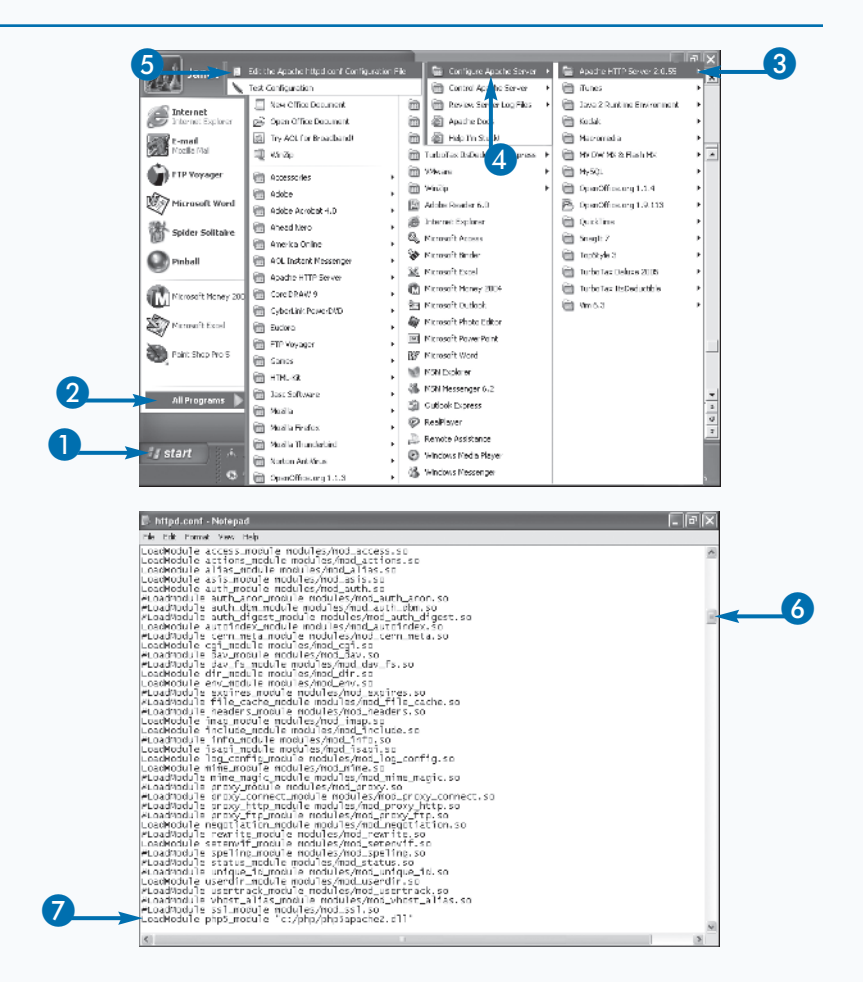

httpd.conf opens in a text editor.

- 6 Scroll down to the LoadModule directive section.
- Add the LoadModule directive for PHP, LoadModule php5\_module pathtomodule.
- Note: The module name may also be php4\_module Or php6\_module.

If the line is already in the file with a # at the beginning, remove the #.

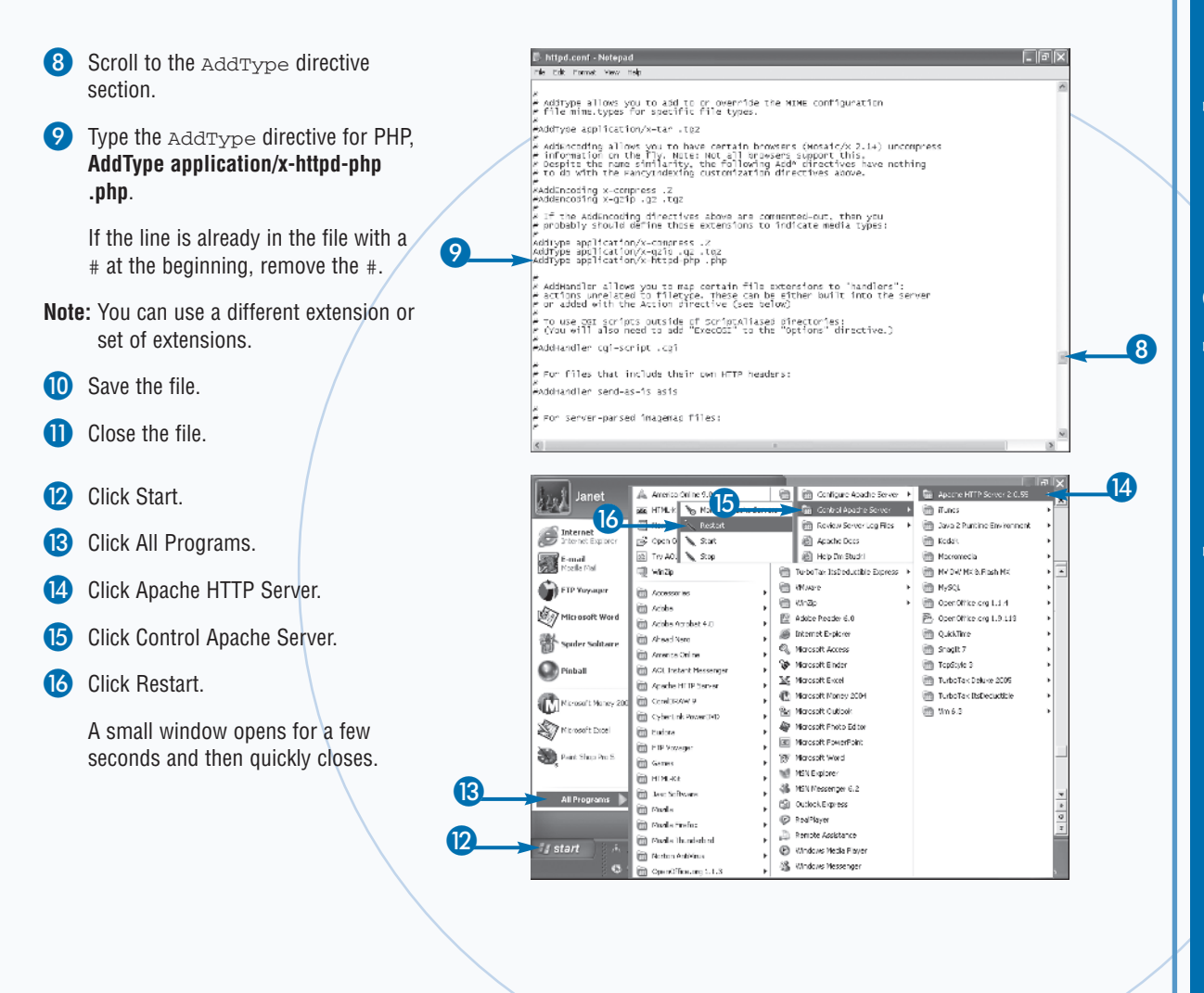

Whenever you change your Apache configuration, by editing httpd.conf, or your PHP configuration, discussed in the following section, you must restart Apache before the configuration goes into effect. You can restart Apache on Windows from the Start menu. How you restart Apache on a Linux system can vary. You may be able to restart from your init.d directory. You may also be able to start using a script named apachectl or httpdctl.

-)

## TYPE THIS

/etc/rc.d/init.d/httpd restart

## or

whereis apachectl returns the path to apachectl path/apachectl stop path/apachectl start

## RESULT

Apache restarts and the new Apache and/or PHP configuration goes into effect.

# Configure PHP

HP uses settings in a file named php.ini to control some of its behavior. PHP looks for php.ini when it starts and uses the settings. If PHP cannot find the php.ini file, it starts with a set of default settings.

The php.ini file may be installed by the installation procedure, or you may need to install it manually. On Windows, if you install PHP from the zip file, as shown in this chapter, you must install the php.ini file manually. You copy a default file named php.ini-dist into your Windows directory, renaming it to php.ini. On Windows XP, you copy the file to the WINDOWS folder; on Windows NT/2000, you copy it to the folder winnt. If you use the PHP Windows installer, the installer sets up php.ini.

On Linux and Macintosh, if php.ini is not installed during installation, you need to install it. Copy php.ini-dist into /usr/local/lib, renaming it php.ini.

To communicate with MySQL from PHP scripts, you need to activate MySQL support. Two extensions are available — mysql and mysqli. Which you activate depends on the version of PHP and MySQL that you use, as explained in the section "Introducing Dynamic Web Sites." To activate MySQL support, find the extension section in php.ini and remove the semicolon (;) from the beginning of the line that activates the mysql extension you want to use.

The php.ini file contains many settings. In general, the default settings are satisfactory, but you may need to change some of the settings for specific reasons. The settings are discussed throughout the book, in sections where you may want to change settings.

You must restart Apache after changing PHP settings before the new settings will go into effect.

# **Configure PHP**

. 6 x Serial N Navigate to the main PHP folder. The file php.ini-dist is stored here. Copy php.ini-dist to your windows folder, renaming it php.ini. Note: You can use Windows Explorer to copy the file. 19.632.241 60.694.294.528 copy php.ini-dist c:\vindows\php.ini 1 File(2) copied - 6 X Open c:\windows\php.ini in a text editor. tie Edit Yew Insert formet Help 白白目 白色 和 人生的 吗吗 Scroll to the Windows Extensions ) Undews Excensions ) Note that GBCS support is built in, so no dill is meeded for it. ) Note that may BLI files are located in the extensions? (PDP 9) exc2 ) excession folders as rell as the expected FSL DLI dewiced (PDP 9) ) E sure to appropriately for the excessing dir directive. 4 ext/ (PHP 5) section. istension=big\_ubstickg.dl istension=big\_uts.dl istension=big\_uts.dl extension-php\_mbstring.dll 5 Find the extension for mysgl and/or mysgli and remove the semicolon from the beginning of the line. Note: If you cannot find an extension line for mysql or mysqli, type the needed line(s). Save the file. 5 ;extension=php\_oci0.dll
;extension=php\_openssl.dl
;extension=php\_oracle.dll Close the file. For Help, pross Fd

![](_page_25_Picture_0.jpeg)

PHP consists of a PHP core and PHP extensions. The <code>mysql</code> and <code>mysqli</code> extensions provide the <code>mysql</code> functions used to communicate with MySQL.

PHP offers many extensions, which provide hundreds of functions. Several core extensions are compiled into PHP and are always there by default. Other standard extensions are included in the PHP distribution, but you must activate them, such as the <code>mysql</code> and <code>mysql</code> extensions. In addition, many extensions are written and made available by individuals. Many of the best of these are part of PEAR, the PHP Extension and Application Repository.

When you plan your Web site, you may want to look for an extension that offers the functionality that you need, rather than develop the code yourself from scratch. You can browse the standard extensions at the PHP Web site, www.php.net/manual/en/. You can examine the PEAR extensions for helpful functionality at http://pear.php.net.

# Test Your Development Environment

fter everything is installed, you can test your development environment by running a PHP script. A PHP script is a text file, which you can create in any text editor. The rest of this book explains the statements and functions of PHP that you can include in your PHP script. In this section, the example creates a simple PHP script, with one statement for testing your environment.

Your script must be located in your Web space — the directory and its subdirectories where your Web server expects to find the Web page source files. Apache calls this directory the *document root*. The default Web space for Apache is htdocs in the directory where Apache is installed. For Internet Information Services (IIS), it is

Inetpub\wwwroot. On Linux, it may be /var/www/html. The Web space can be set to a different directory by configuring the Web server. For example, you can change the path for DocumentRoot in httpd.conf to change the Web space for an Apache server. If you are using a Web hosting company, the staff will supply the directory name where you need to locate your Web page source files.

To run a PHP script, you need to access the Web page file through your Web server. You must type the name of the script into your browser address window, such as **www.mywebsite.com/test.php** or **localhost/test.php**. You cannot access the file by clicking File  $\rightarrow$  Open File in your browser menu. If you do, the PHP script will appear as text, rather than run and display its output.

![](_page_26_Figure_5.jpeg)

![](_page_27_Picture_0.jpeg)

You can change the location where Apache looks for your Web page source files by editing the httpd.conf file. Apache calls the location the DocumentRoot and sets it to htdocs in the directory where Apache is installed. When you define a new path, use forward slashes in the path, even if you are using Windows. You only need to enclose the path in quotes when it has special characters in it, such as a colon (:).

**→** 

# TYPE THIS

Open httpd.conf in a text editor. Find the following line:

DocumentRoot "C:/Program Files/Apache Group/Apache2/htdocs"

## Change it to the following:

DocumentRoot "C:/mywebsite"

# RESULT

Apache now looks for Web site files in C:\mywebsite. You need to locate your Web page files in that directory before Web visitors can see your Web pages.